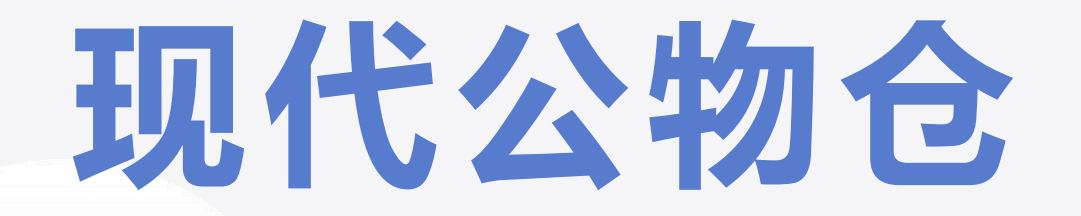

## 商家入驻操作流程

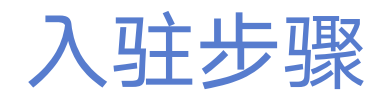

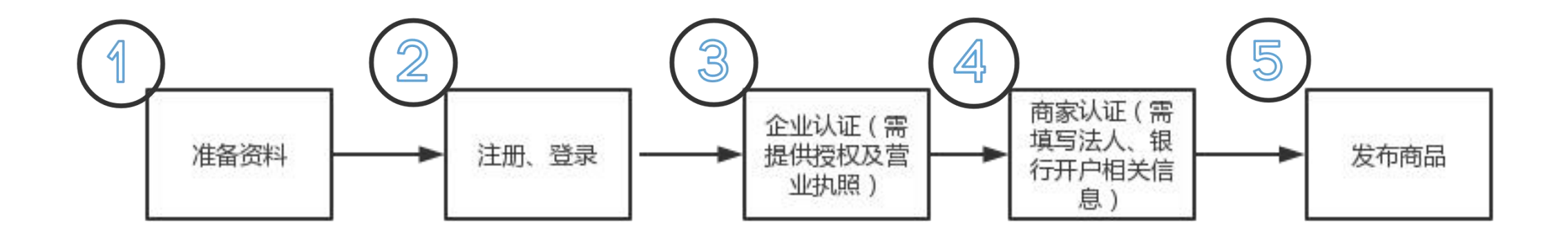

## 准备资料:营业执照、授权委托书、 法人身份证正反面、开户许可证或基 本账户存款信息

1. 营业执照(为确认经营者的主体资格, 机构认证和商家认证需提供营业执照)

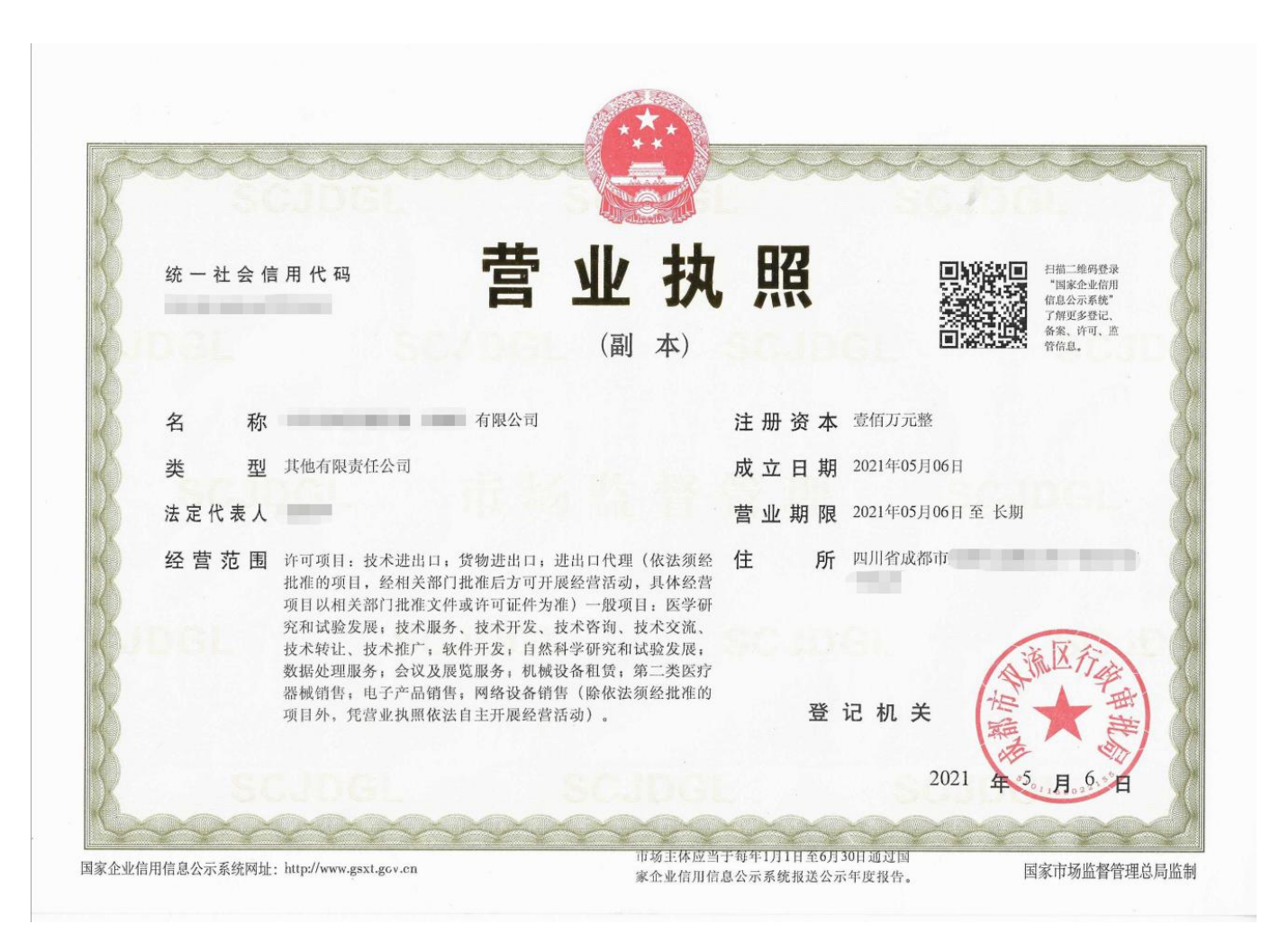

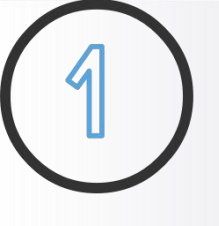

2.授权委托书(即授权公函,企业认证需提 供授权)

授权委托书说明

- 1、委托人单位/公司名称:填写公司全称
- 2、委托人统一社会信用代码(组织机构代码): 营业执照上的统一社会信用代码
- 3、受托人姓名:贵公司在现代公物仓平台代 理人姓名
- 4、受托人身份证号:受托人身份证号信息
- 5、兹委托:受托人姓名
- 6、单位(盖章):贵公司公章
- 7、法定代表人(签字):营业执照上法定代 表人姓名
- 8、日期:委托书填写当日的日期

## 授权委托书

| 委托人统一社会 | 信用代码 | (组织机构代码): | (2) |  |
|---------|------|-----------|-----|--|
|         | 3    |           |     |  |

兹委托 5 作为我单位/公司在现代公物仓平台的代理人, 以我单位/公司名义办理现代公物仓平台的一切事宜,受理期间委托 人在平台发布或租售商品的一切操作,作为我单位/公司合法代理人, 我单位/公司均予以承认。并愿意承担一切法律责任。 授权期间若有变更,我单位/公司会另行书面变更授权。 代理人无权再次委托。

特此委托。

委托人单位/公司(公章): 6

法定代表人 (签字或签章): 7

20 年8月 日

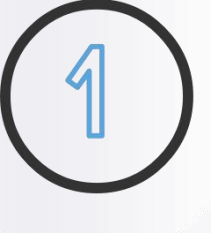

### 3.法人身份证正反面、开户许可证或基本存款账户信息(商家认证需提供法人和开户信息)

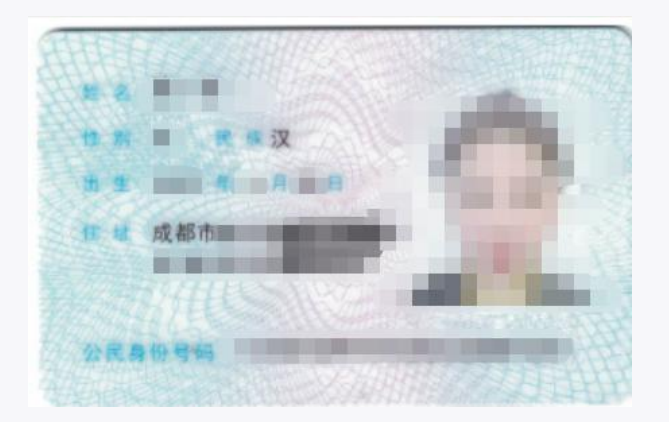

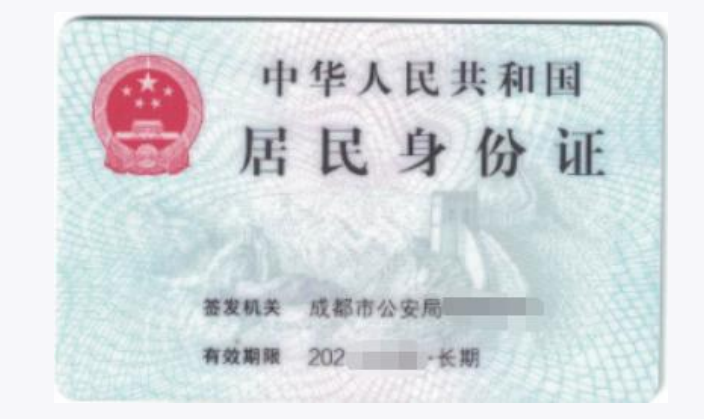

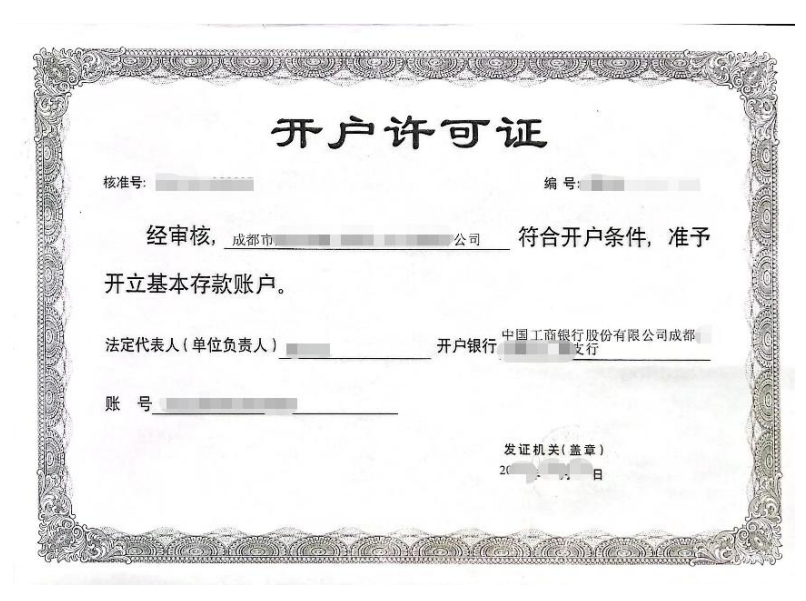

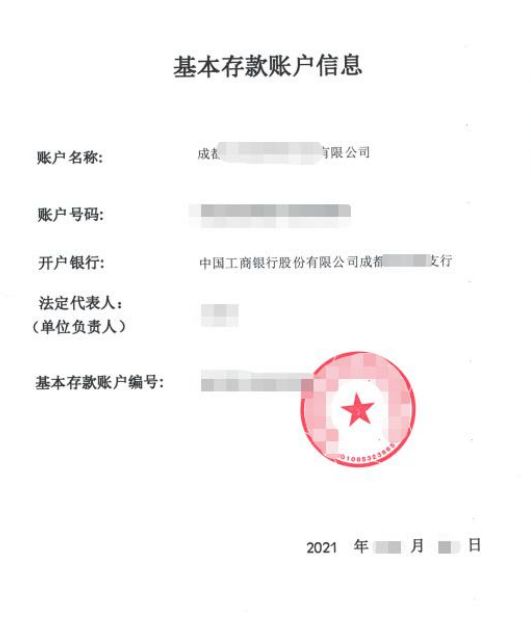

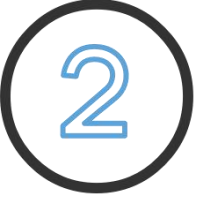

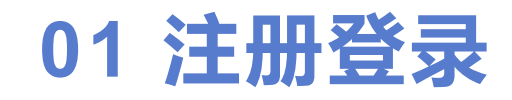

| 欢迎注册现代公物仓商城               | 手机登录 密码登录          |  |
|---------------------------|--------------------|--|
| 请输入手机号                    | 欢迎登录公物仓            |  |
| 设置密码(数字+字母+特殊符号+长度8-16) ④ | 请输入手机号             |  |
| 验证码获取验证码                  | 请输入密码              |  |
| ○ 我已阅读并同意《现代公物仓协议》《隐私政策》  | 阅读《现代公物仓协议》和《隐私政策》 |  |
| 注册                        | 安康                 |  |
|                           | 还没有帐号? 去注册         |  |

<u>步骤1:注册、登录</u>

http://www.xdgwcsc.com/index.php/Login/register.html

(推荐使用谷歌、360浏览器、QQ浏览器)

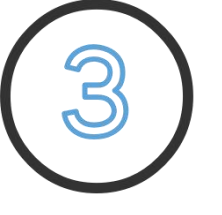

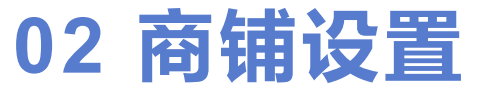

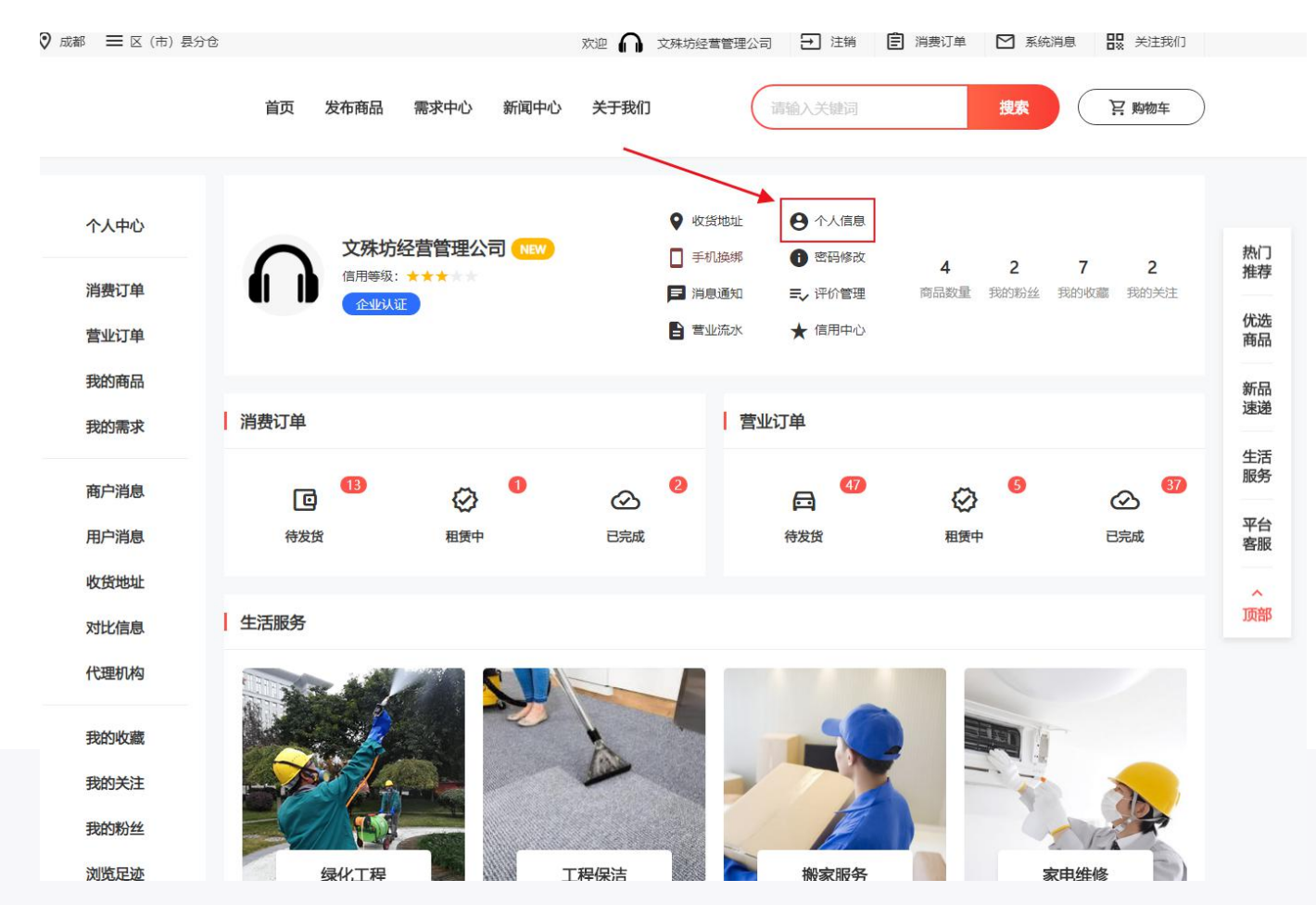

步骤1: 登录后, 进入个人中心页面, 点击个人信息

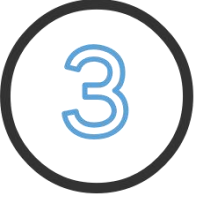

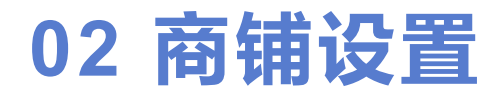

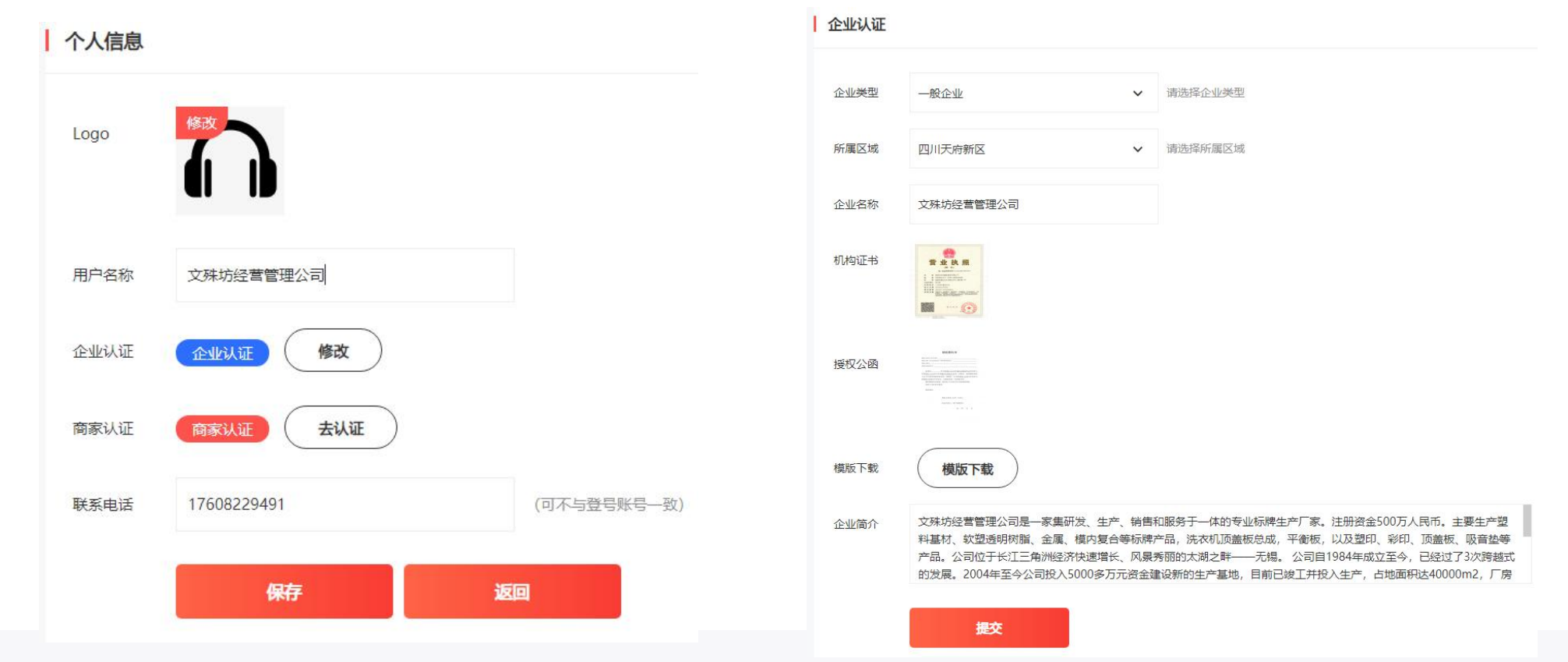

#### 步骤2:企业认证和商家认证

填写个人信息(需选择所属区域)、企业认证、商家认证。用户需进行企业认证;商家需进行企业认证和商家认证; 企业认证通过后才能商家认证,商家认证通过后才具有交易权限。企业认证需三级审核,商家认证需银行审核。

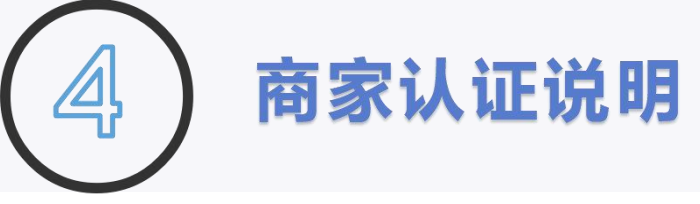

为区分用户与商家,需进行商家认证,商家认证通过 后才有交易权限

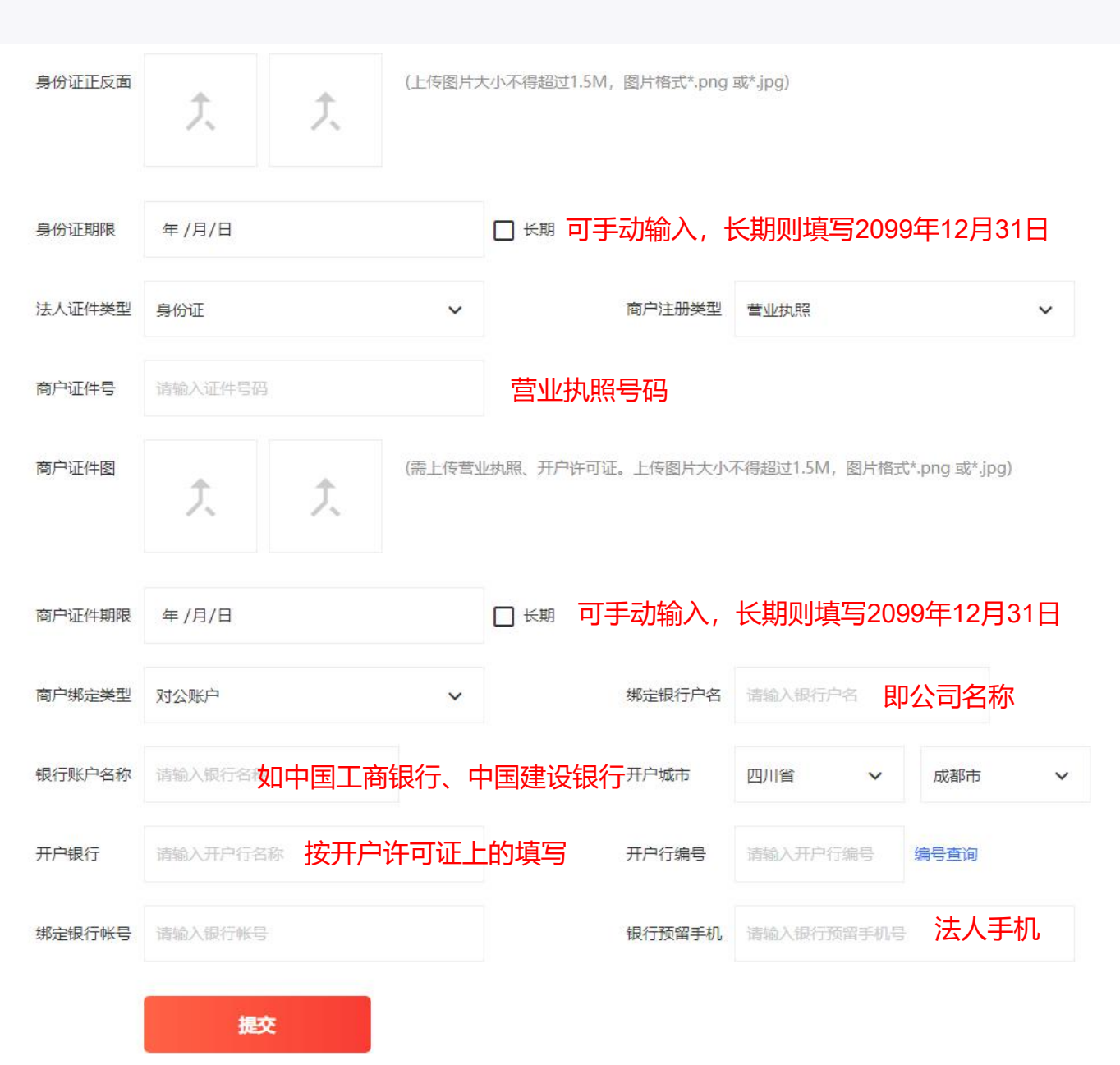

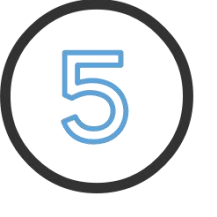

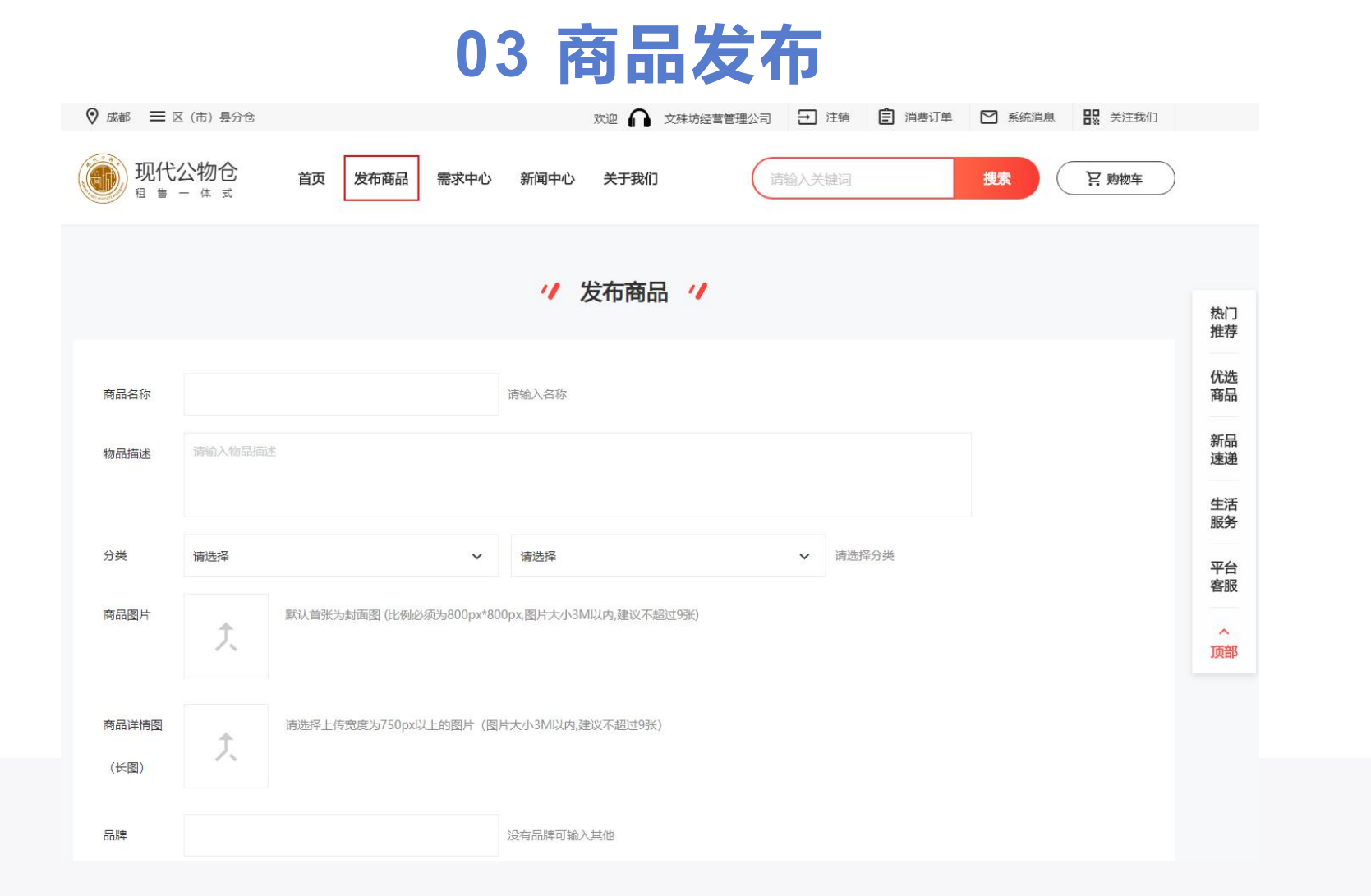

企业认证成功后才能发布商品。在任意页面,点击模块导航栏中"发布物品",进入商品发布页面,商品提交后需三级审核,审核过后才能在网站显示、搜索。

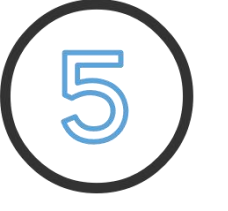

# 03 商品发布

1 发布商品 1

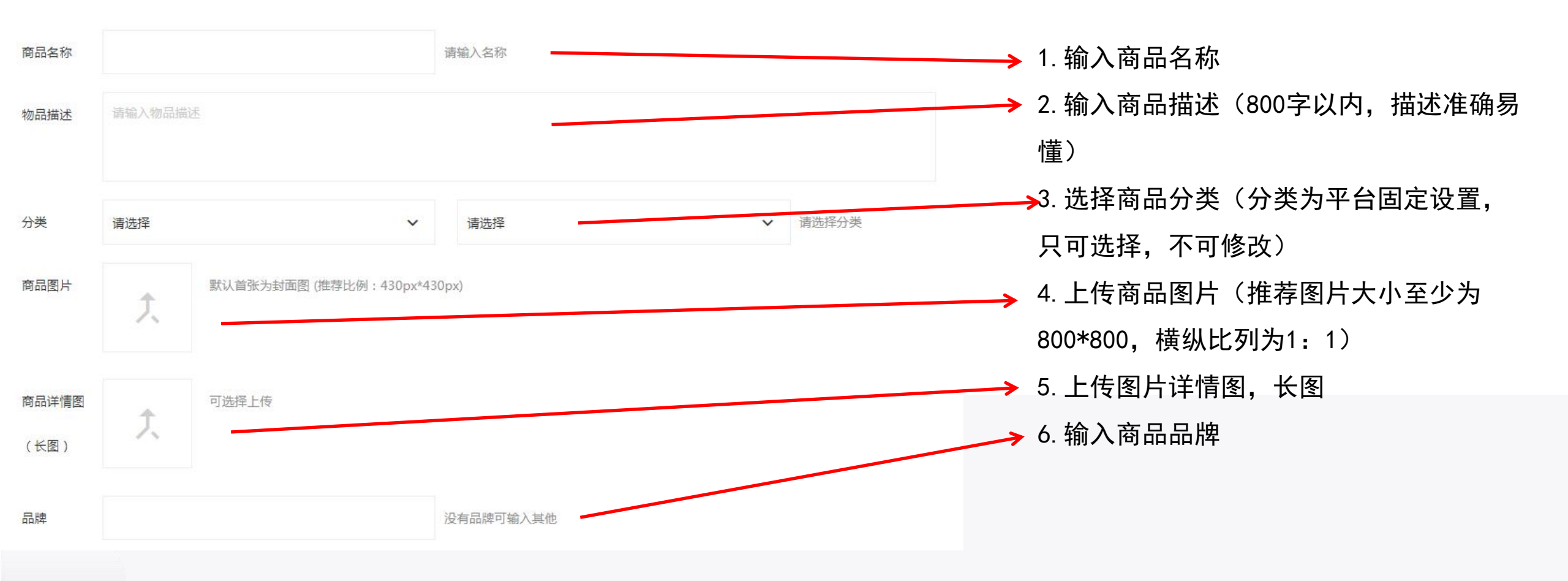

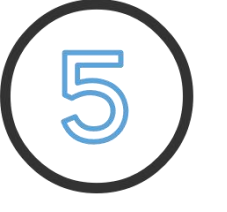

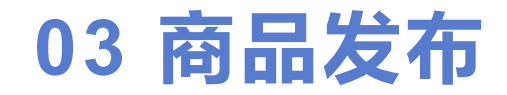

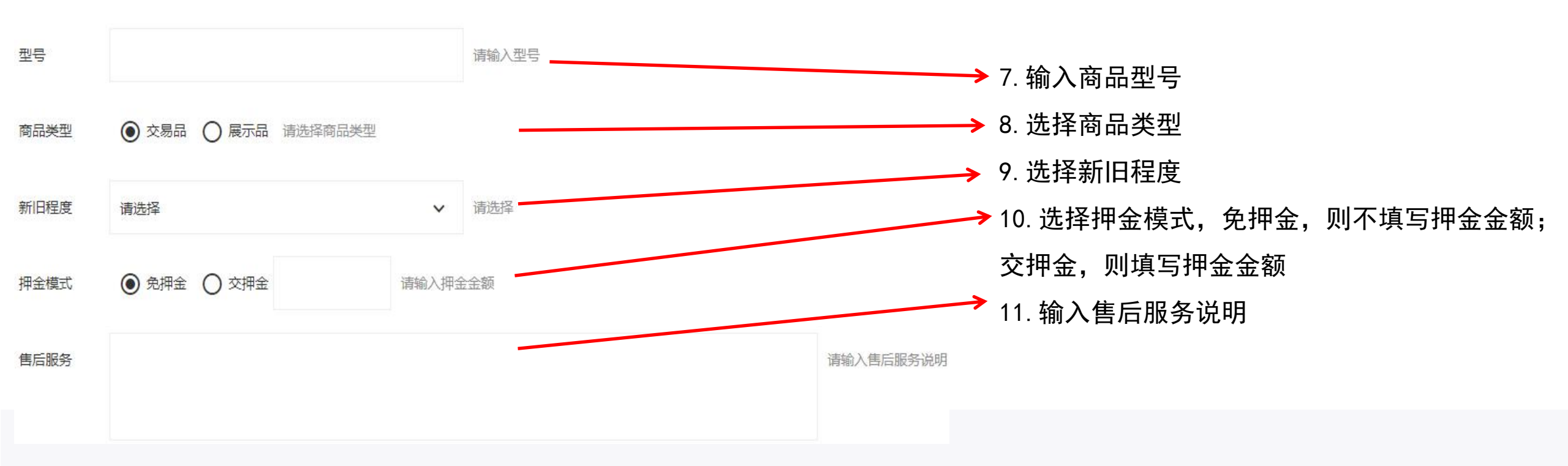

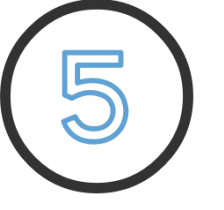

# 03 商品发布

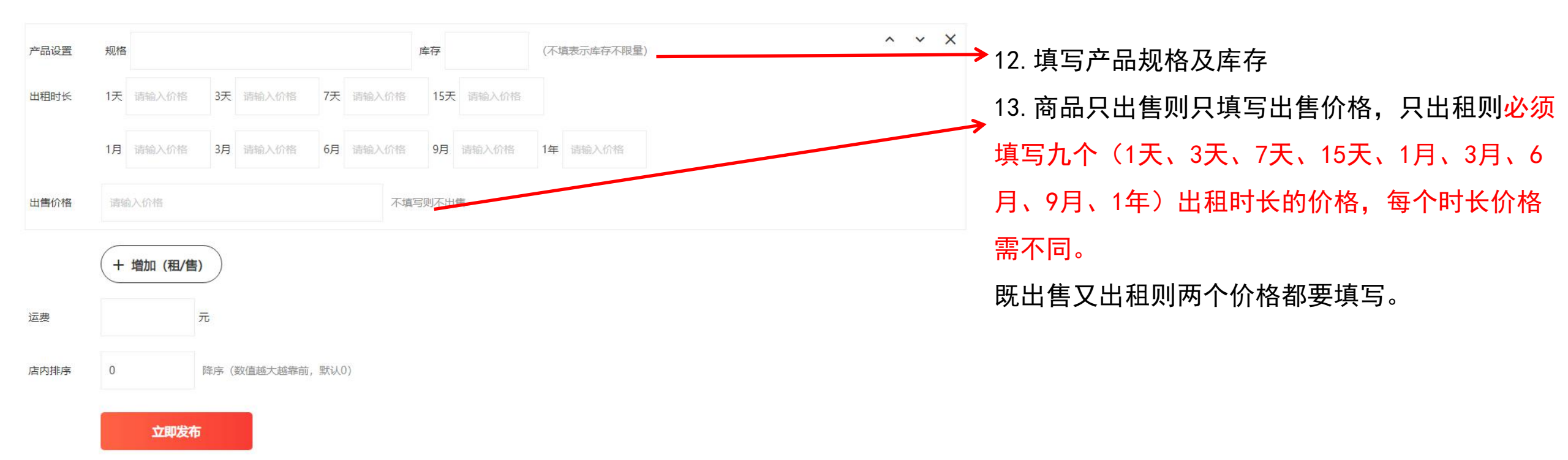

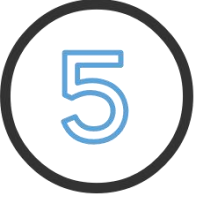

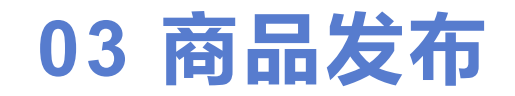

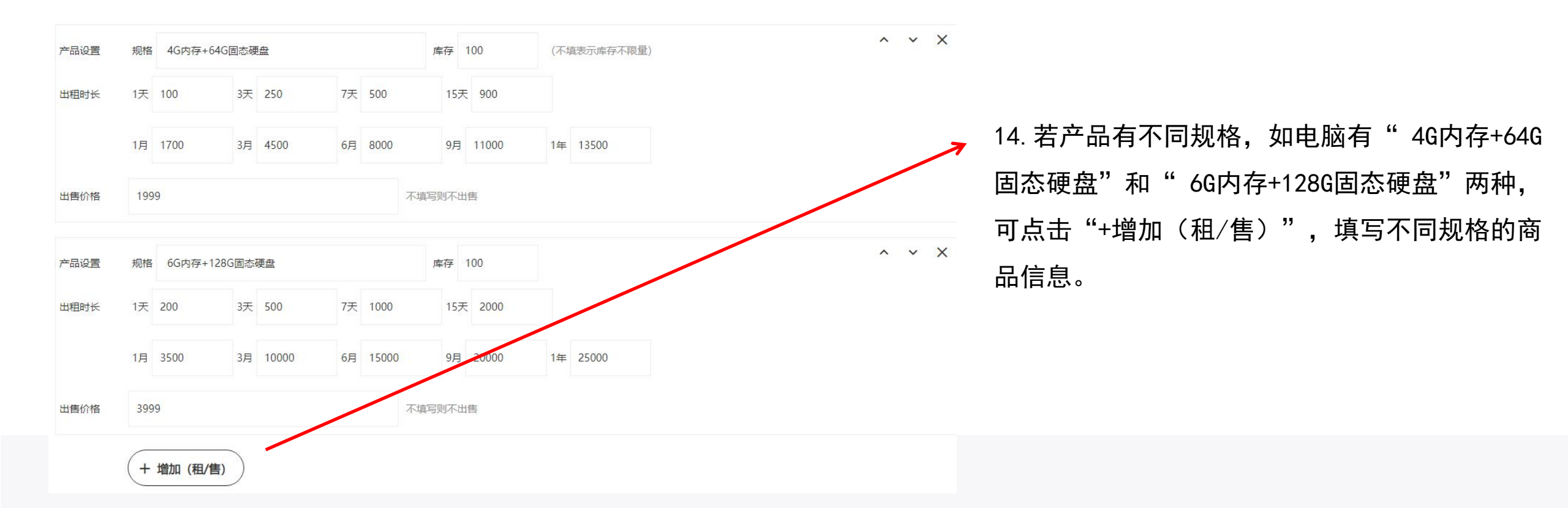

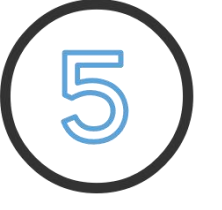

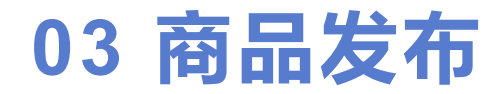

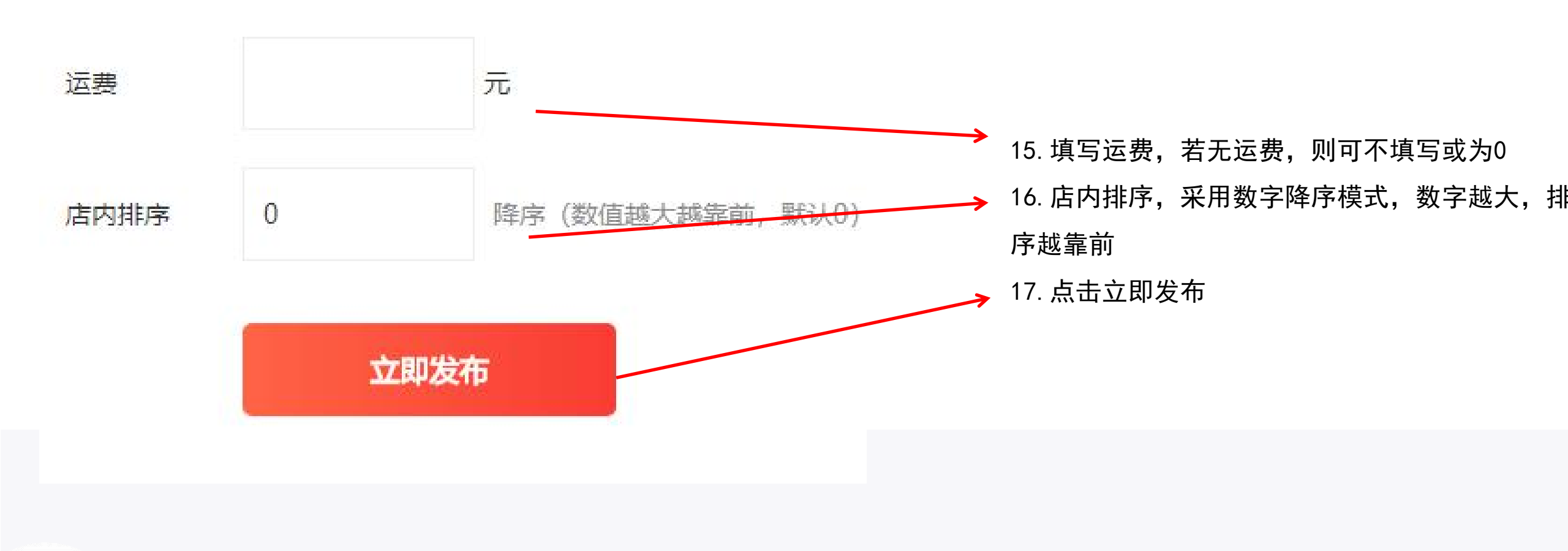

# 谢谢观看